# **Guide d'utilisation**

## Paramétrage de l'activité

(à compléter)

|                                                           | Generaux                                 |
|-----------------------------------------------------------|------------------------------------------|
| Vous devez remplir ce champ.                              | n du forum*                              |
|                                                           | cription*                                |
| 2                                                         |                                          |
| 3                                                         | cher la<br>cription sur la<br>e de cours |
| Forum standard pour utilisation générale                  | a de forum 🕐                             |
| at nombre de mots                                         | Annexes et r                             |
| Taile limite de dépôt Site (350Mo)                        | le maximale de<br>nexe                   |
| • • • 6                                                   | nbre maximal<br>Inexes                   |
| Non · <                                                   | cher le nombre<br>nota                   |
| n et suivi des messages                                   | Inscription e                            |
|                                                           |                                          |
| Abonnement lacutatif                                      | le<br>xonnement                          |
| Abonnement lacutati · · · · · · · · · · · · · · · · · · · | ie<br>xonnement                          |

### Généraux

1. Il s'agit du nom que vous donnez au forum et qui apparaitra dans le cours.

2. C'est la description de l'activité.

3. Vous devez cocher cette case si vous souhaitez que la description inscrite dans le paramètre 2. figure dans le cours.

4. Il y a différent types de forum :

- un forum dans lequel chaque personne peut démarrer une discussion unique - un forum de questions et réponses - un forum équivalent à un blog - forum pour utilisation générale - Une discussion unique

#### Annexes et nombre de mots

- 5. Vous définissez, ici, la taille maximum du dépôt des fichiers.
- 6. Nombre maximal d'annexes pour chaque message du forum

7. Ce paramètre permet de déterminer si vous affichez ou nom le nombre de mot inscrits de chaque message.

#### Inscription et suivi des messages

8. Etre abonné à un forum signifie que l'utilisateur reçoit les messages dans le forum et dans sa boite mail. Il y a différents types d'abonnement :

- Abonnement facultatif : Ce sont les utilisateurs eux-même qui choisissent de s'abonner ou non à un forum. - Abonnement imposé : Tous les participants du cours sont automatiquement abonnés et ne peuvent pas se désinscrire. - Abonnement automatique : Tous les participants du cours sont abonnés mais peuvent se désabonner s'ils le souhaitent. - Abonnement désactivé : Il n'y a pas de possibilité d'abonnement.

#### 9. Suivi de lecture des messages

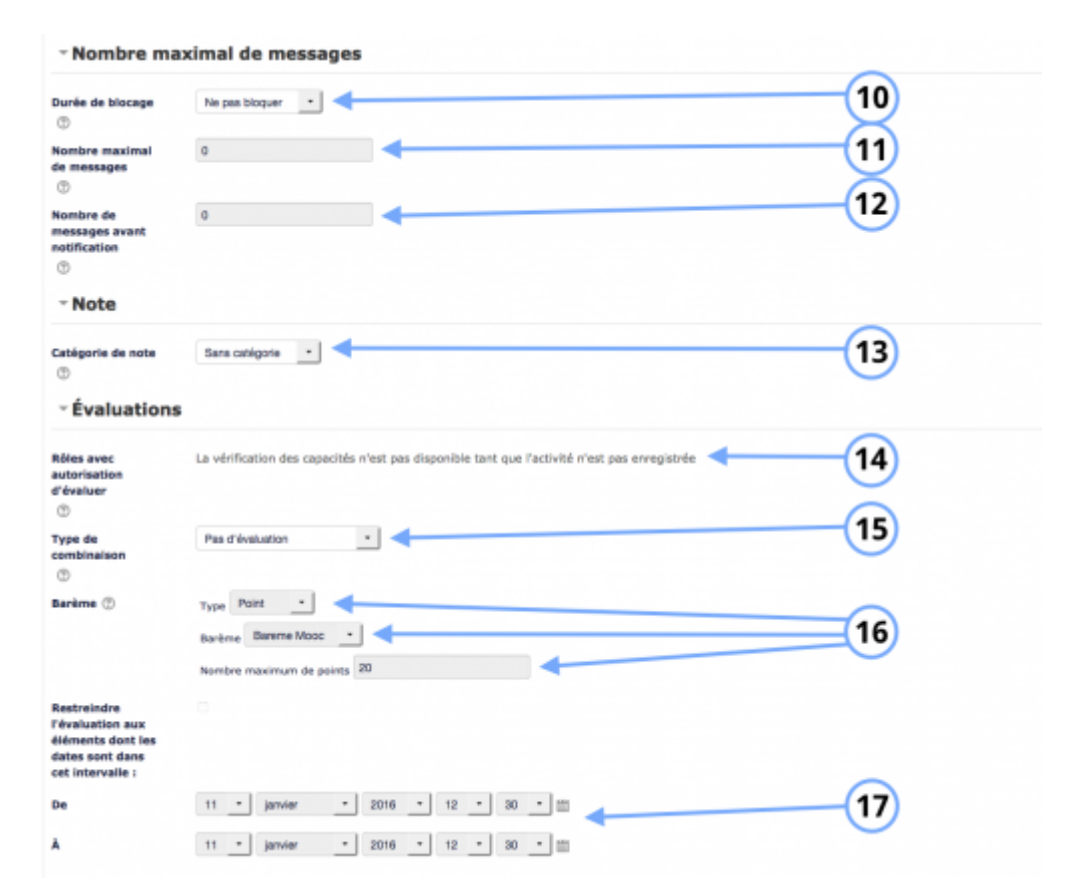

#### Nombre maximal de messages

10. Vous pouvez choisir le nombre de jours durant lesquels vous empêcherez les participants de poster des messages.

11. Si vous choisissez au moins 1 jour dans le paramètre 10.,vous pouvez choisir le nombre maximal de messages qu'un participant peut poster durant le nombre de jours que vous avez déterminé dans le paramètre 10.

12. Il s'agit du nombre de messages avant notifications

#### Notes

13. Ici, c'est la catégorie dans laquelle vous souhaitez que les notes s'inscrivent.

#### **Evaluations**

- 14. Vous pouvez définir comment est calculée la note.
- 15. Si vous sélectionnez une évaluation, vous pouvez choisir un barème.

#### 16.

17.

| egiages co | purants                                                                                                    | $\sim$                                  |
|------------|----------------------------------------------------------------------------------------------------|-----------------------------------------|
|            | Aficher •                                                                                                    |                                         |
| n          | <                                                                                                    |                                         |
|            |                                                                                                    | 20                                      |
| aya.       | Harron Broden                                                                                                    | ~~~~~~~~~~~~~~~~~~~~~~~~~~~~~~~~~~~~~~~ |
| nt ①       | Aucun 🕐                                                                                                    | 21                                      |
| eindre     | la disponibilité                                                                                                    |                                         |
|            | Aucun                                                                                                    |                                         |
|            | Ajouter une restriction                                                                                                    |                                         |
| emen       | t d'activité                                                                                                    | $\sim$                                  |
| ient       | Les participants peuvent marquer manuellement cette activité comme terminée                                                                                                    | 23                                      |
|            | - Les fauthets debast efficies oftre british eour la terminer                                                                                                    | 24)                                     |
| e (?)      | Les étudiants devent receveir une note pour terminer cette activité                                                                                                    |                                         |
| quis       | Le participant doit écrire des messages ou des réponses : 1                                                                                                    | 23                                      |
|            | Le participant doit créer des discussions : 1                                                                                                    | 26                                      |
|            |                                                                                                    | 27                                      |
| requises   | Le participante doit, ectine des reponses ;                                                                                                    | 28                                      |
| enc.       | 11 janver 2016 Activer                                                                                                    | 20                                      |
|            |                                                                                                    | 29                                      |
|            | Envolution of afficture of source of source of | -                                       |

18.Cette option vous permet d'afficher ou cacher l'activité, autrement dit la rendre visible ou cachée aux apprenants.

19.C'est l'identifiant de l'activité.

20. Cette option est paramétrable dans le cas où le cours contient plusieurs groupes. Si vous sélectionnez "groupes séparés", chaque groupe pourra voir uniquement l'activité de son propre

groupe. Si vous sélectionnez "groupes visibles, chaque groupe travaille uniquement dans son propre groupe, mais les autres groupes sont visibles.

21. Vous ne pouvez sélectionner groupement uniquement si l'option "groupe séparés" ou "groupes visibles" est activée dans le Paramètre 10. En effet, si vous sélectionnez "aucun groupe", vous ne sollicitez pas de groupe et donc pas de groupement. Un groupement est un ensemble de groupe. Si vous sélectionnez un groupement dans la liste déroulante, tous les utilisateurs du groupement (donc de tous les groupes contenus dans le groupement) pourront participer au wiki.

22. L'activité peut être accessible en fonction d'une date précise, d'une note obtenue (à une autre activité, par exemple), d'un profil d'utilisateur ou un jeu de restriction imbriquées.

23. L'achèvement d'activité peut être inactif. Dans ce cas, sélectionner "ne pas afficher l'état d'achèvement". Sinon, l'activité peut être considérée comme achevée si elle est marquée manuellement cette activité comme terminée"," marquer cette activité comme terminée dès que les conditions sont remplies"

24. Si cette case est cochée, les étudiants doivent afficher l'activité pour qu'elle soit considérée comme achevée.

25. Si cette case est cochée, les étudiants devront obtenir une note pour que l'activité soit terminée. Il ets possible de définir une note à partir de laquelle il est considéré que l'apprenant a achevé l'activité.

26.

From: https://docsen.activeprolearn.com/ - Moodle ActiveProLearn Documentation

Permanent link: https://docsen.activeprolearn.com/doku.php?id=modforumuse&rev=1452528304

Last update: 2024/04/04 15:50

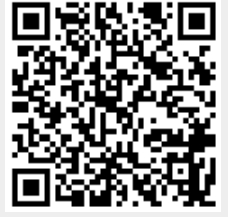